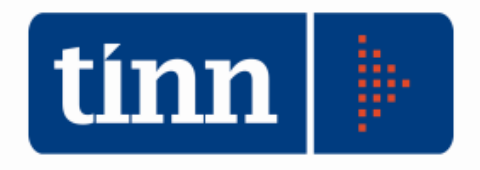

# Aggiornamento database versione 2.4.0.40

# **Aggiornamento STC**

Rilevazione presso gli Uffici di Stato civile dei Comuni degli accordi extragiudiziali di separazione, divorzio e scioglimenti delle unioni civili (ex art. 6 e art. 12), dei provvedimenti di separazione, divorzio e scioglimenti delle unioni civili emessi dalle autorità giudiziarie (Tribunali e Corti di appello).

Teramo, Febbraio 2024

#### 1 DOWNLOAD DEGLI AGGIORNAMENTI DAL SITO

## Per scaricare gli aggiornamenti:

- 1. Collegarsi al sito www.tinn.it
- 2. Cliccare su Supporto, poi su Aggiornamenti e poi su Servizi Demografici
- 3. Cliccare su **Download** in corrispondenza della voce Aggiornamento DB 2.4.0.40
- 4. Salvare il file Aggiornamento DB 2.4.0.40.exe sul Desktop
- 5. Cliccare su Stato Civile
- 6. Cliccare su **Download** in corrispondenza della voce Stato Civile 2.0.19
- 7. Salvare il file stc.demografici-2.00.0019.exe sul Desktop
- 8. Uscire dal sito www.tinn.it

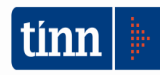

# ATTENZIONE !!!

L'aggiornamento del DATABASE deve essere eseguito <u>una sola volta</u>, su una postazione dove risiede il programma di Anagrafe o di Stato Civile, dopo avere chiuso le procedure relative ai servizi demografici su tutti i PC e <u>dopo</u> <u>aver eseguito un salvataggio del DATABASE</u> stesso.

- 1. Eseguire il file Aggiornamento DB 2.4.0.40.exe
- 2. Si presenta la seguente maschera

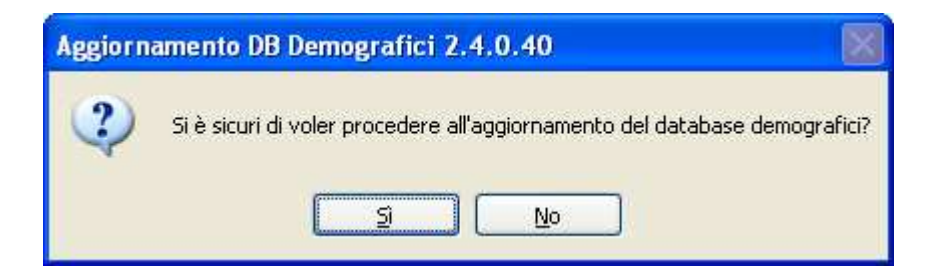

3. Cliccare sul tasto Sì. si presenta la seguente maschera

| Login Database |              |
|----------------|--------------|
| Nome Utente    |              |
| Password       |              |
|                | OK X Annulla |

nella quale occorre inserire il Nome Utente (normalmente SYSDBA) e la Password di accesso al database e quindi cliccare su OK

4. Si presenta la seguente maschera

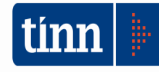

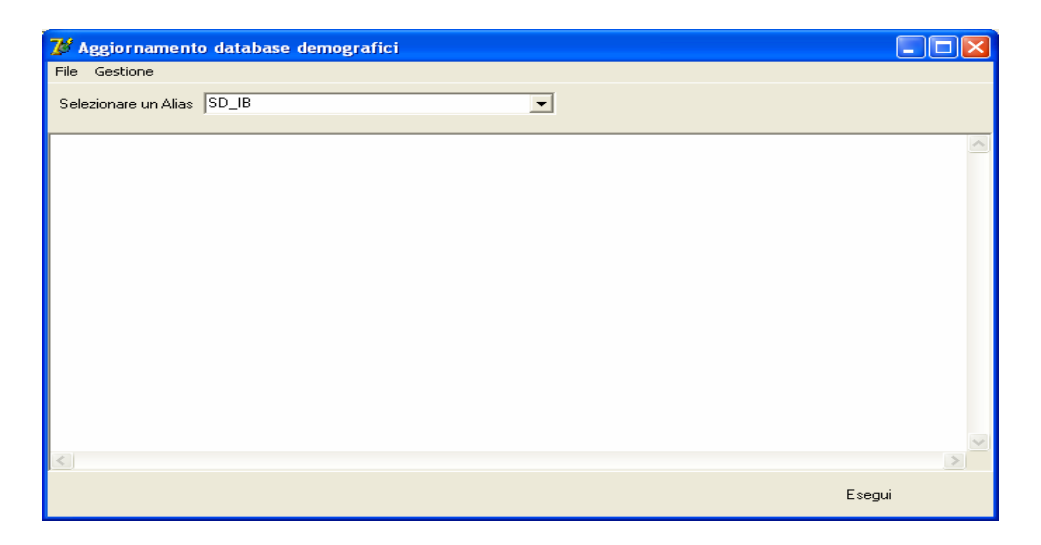

nella quale, se non è già presente, occorre selezionare l'alias del database (in genere SD\_IB oppure DBDEMOG) cliccando sul pulsante

- 5. Cliccare quindi su Esegui: lo stato degli aggiornamenti sarà visualizzato nella casella in bianco
- 6. Compare il messaggio finale di batch eseguito correttamente.
- 7. Cliccare su OK e poi sul tasto 🔀

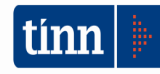

#### **3 AGGIORNAMENTO PROCEDURA STATO CIVILE**

# ATTENZIONE !!!

# L'aggiornamento della procedura deve essere eseguito su <u>tutti</u> i PC dove già la stessa risiede.

- 1. Assicurarsi di essere usciti dalla procedura Stato Civile
- 2. Eseguire il file stc.demografici-2.00.0019.exe
- 3. Eventualmente cliccare su **Esegui**
- 4. Selezionare Avanti: l'aggiornamento procederà automaticamente; al termine cliccare sul tasto Fine
- 5. Ripetere le operazioni 1., 2. e 3. sulle altre postazioni su cui è installata la procedura

# ATTENZIONE !!!

Occorre effettuare anche l'aggiornamento dei modelli di stampa e delle azioni, come descritto nei paragrafi seguenti.

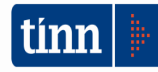

#### 3.1 Aggiornamento dei modelli di stampa della procedura Stato Civile

# **ATTENZIONE !!!**

L'aggiornamento dei modelli di stampa della procedura Stato Civile deve essere eseguito su <u>una sola</u> postazione dove la stessa risiede.

- 1. Accertarsi che dal menù *Start* di Windows sia raggiungibile la voce "Tutti i programmi"  $\rightarrow$  "Accademia Informatica", altrimenti provare su un altro PC
- 2. Dal menù *Start* di Windows selezionare "Tutti i programmi" → "Tinn" → "Stato Civile" → "Amministrazione database"; si presenta la seguente maschera

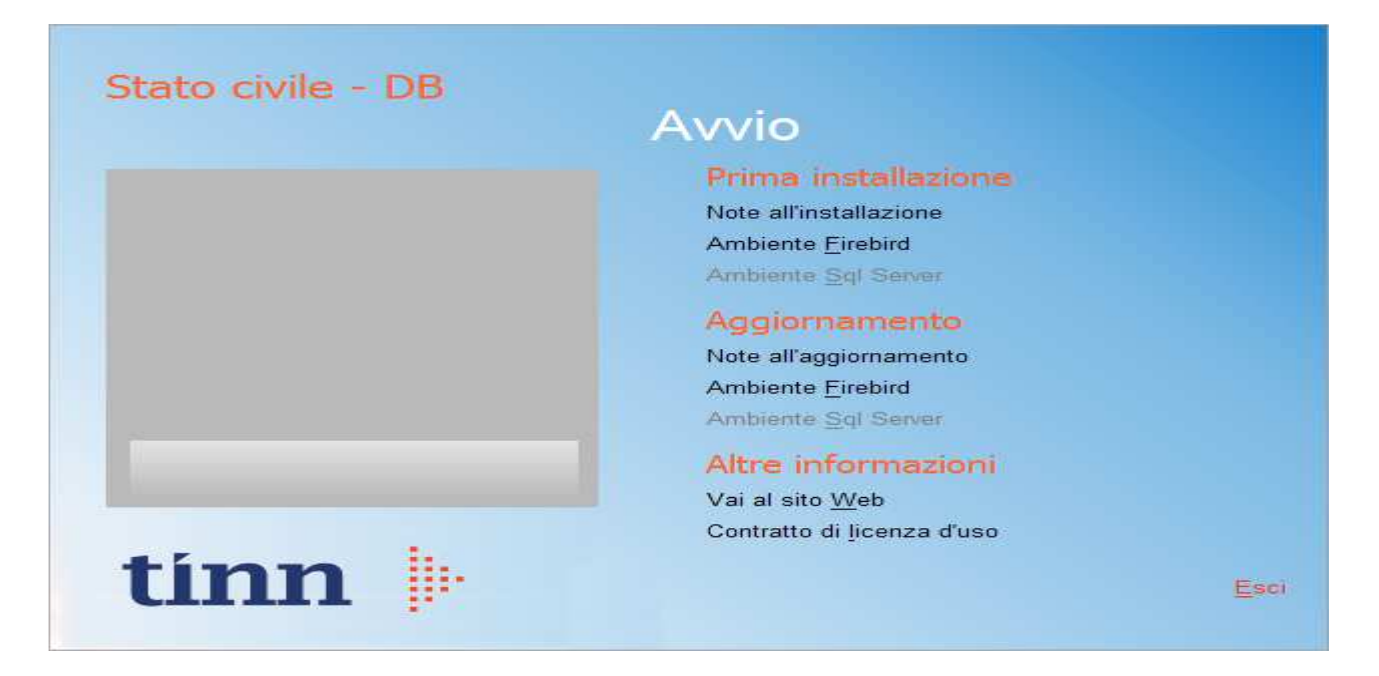

3. Selezionare sotto *Aggiornamento* la voce "Ambiente Firebird"; si presenta la seguente maschera

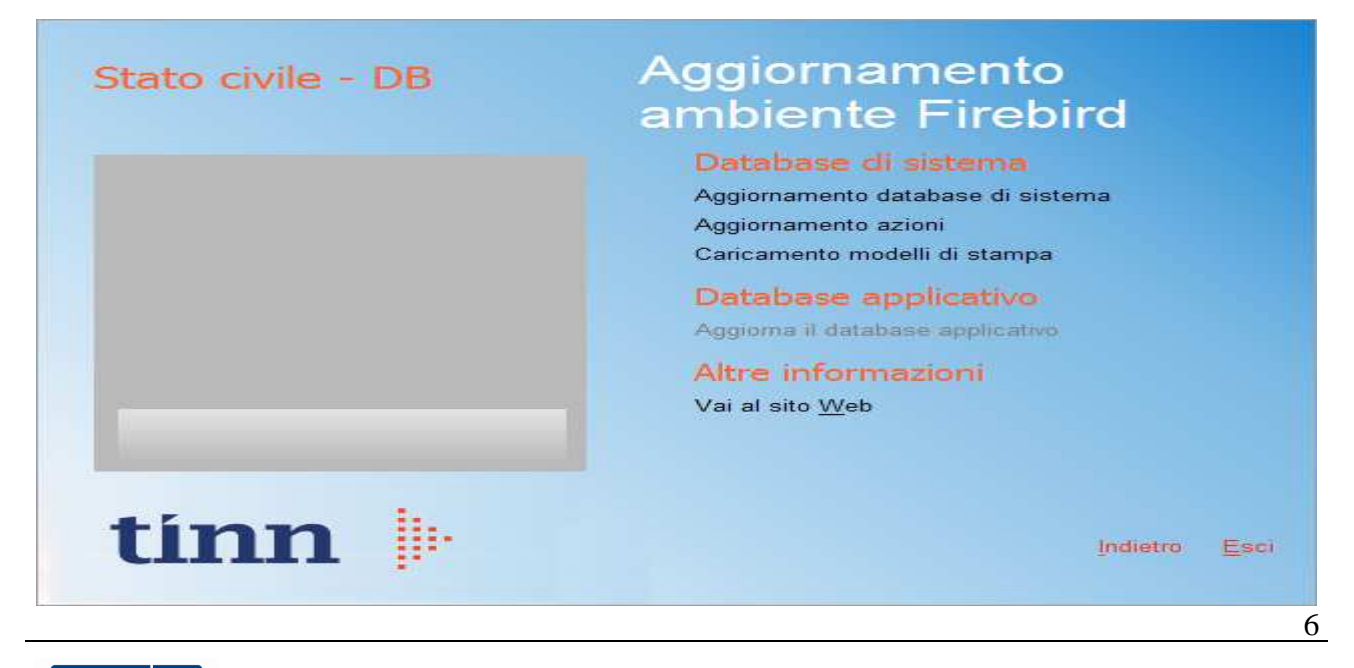

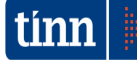

4. Selezionare sotto *Database di sistema* la voce "Caricamento modelli di stampa" e cliccare prima su Sì e poi su OK sui messaggi di conferma; si presenta la seguente maschera

| Caricamento modelli d        | stampa                                                        | ×                 |  |
|------------------------------|---------------------------------------------------------------|-------------------|--|
| Selezione del catalogo su cu | Selezione del catalogo su cui eseguire l'operazione richiesta |                   |  |
| Catalogo                     | Descrizione                                                   | <u>^</u>          |  |
| DBDEMOG                      |                                                               |                   |  |
| ▶ DBSYS                      |                                                               |                   |  |
|                              |                                                               |                   |  |
|                              |                                                               |                   |  |
|                              |                                                               |                   |  |
|                              |                                                               |                   |  |
|                              |                                                               |                   |  |
|                              |                                                               |                   |  |
|                              |                                                               |                   |  |
|                              |                                                               |                   |  |
|                              |                                                               |                   |  |
|                              |                                                               |                   |  |
|                              |                                                               |                   |  |
|                              |                                                               | Annulla Selezione |  |
|                              |                                                               |                   |  |

5. Selezionare il database di sistema cliccando sulla riga che indica il Catalogo DBSYS (o comunque il database di sistema) e poi sul pulsante Selezione

| Databa         | se Logi | n 🛛 🔀            |
|----------------|---------|------------------|
| Datab          | ase:    | Connection       |
| <u>U</u> ser N | lame:   | sysdba           |
| <u>P</u> assw  | ord:    |                  |
|                |         | <u>OK</u> Cancel |

6. Se si presenta la maschera di Login, inserire la Password (normalmente masterkey) e poi cliccare su OK; in ogni caso al termine del caricamento si presenta la maschera di conferma dell'operazione terminata.

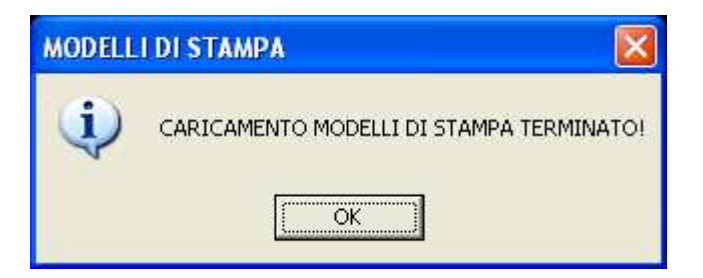

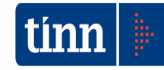

#### 3.2 Aggiornamento delle azioni della procedura Stato Civile

# **ATTENZIONE !!!**

# L'aggiornamento delle azioni della procedura Stato Civile deve essere eseguito su <u>una</u> sola postazione dove la stessa risiede.

- 1. Accertarsi che dal menù *Start* di Windows sia raggiungibile la voce "Tutti i programmi"  $\rightarrow$  "Accademia Informatica", altrimenti provare su un altro PC
- 2. Dal menù *Start* di Windows selezionare "Tutti i programmi"  $\rightarrow$  "Tinn"  $\rightarrow$  "Stato Civile"  $\rightarrow$  "Amministrazione database"; si presenta la seguente maschera

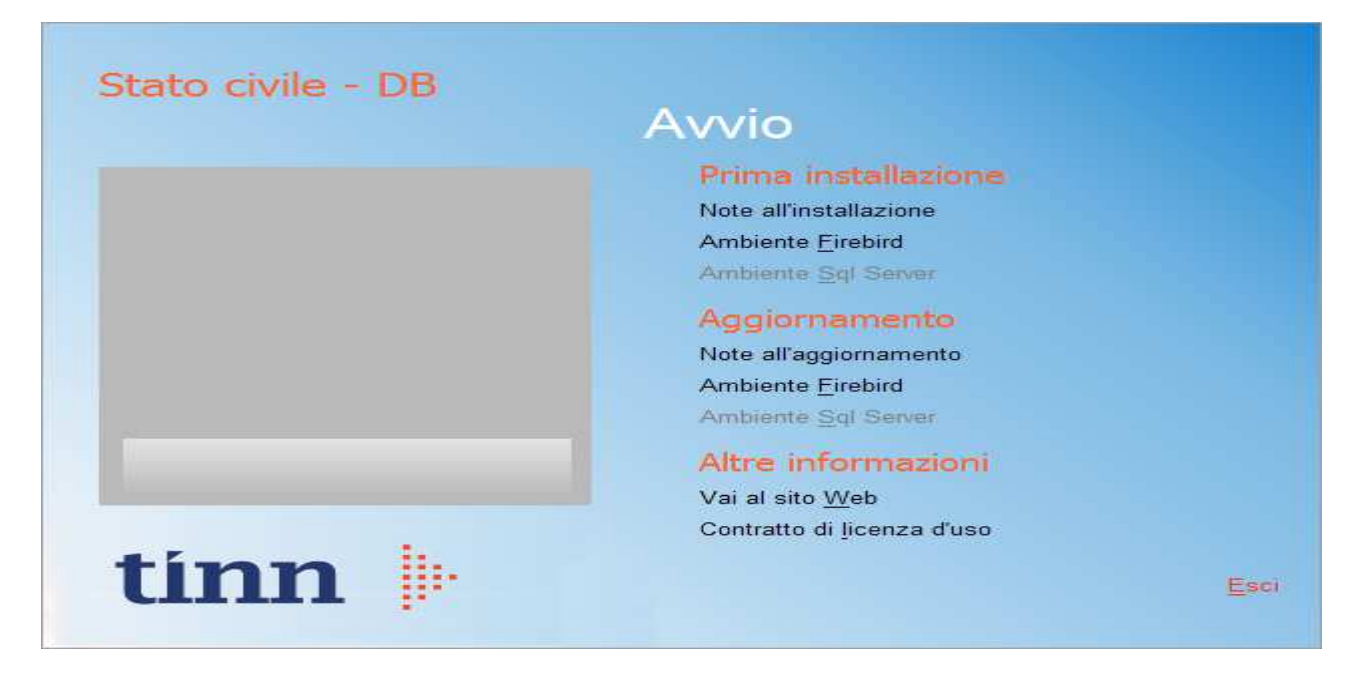

3. Selezionare sotto *Aggiornamento* la voce "Ambiente Firebird"; si presenta la seguente maschera

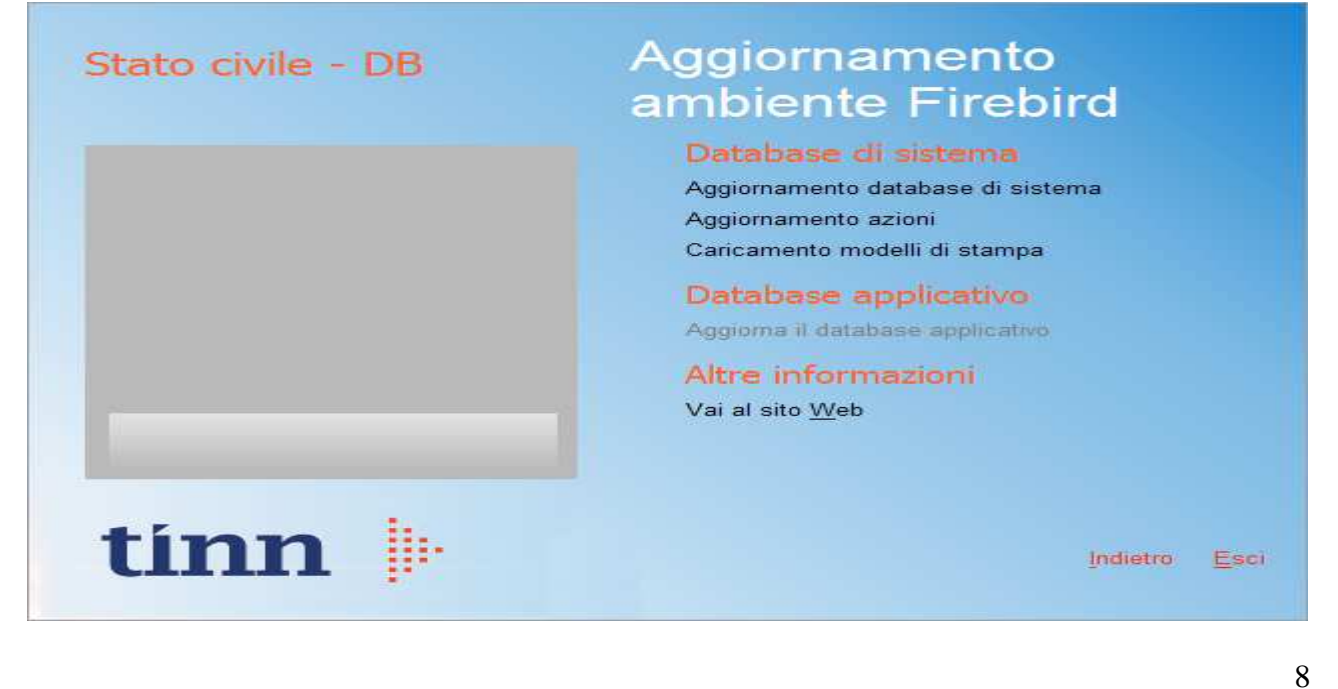

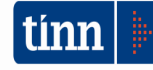

4. Selezionare sotto *Database di sistema* la voce "Aggiornamento azioni" e cliccare prima su Sì e poi su OK sui messaggi di conferma; si presenta la seguente maschera

| Selezione del catalogo su cui eseguire l'operazione richiesta |             |   |
|---------------------------------------------------------------|-------------|---|
| Catalogo                                                      | Descrizione | ^ |
| DBDEMOG                                                       |             |   |
| DBSYS                                                         |             |   |
|                                                               |             |   |
|                                                               |             |   |
|                                                               |             |   |
|                                                               |             |   |
|                                                               |             |   |
|                                                               |             | = |
|                                                               |             | - |
|                                                               |             |   |
|                                                               |             |   |
|                                                               |             |   |
|                                                               |             | * |
|                                                               | Annulla     | • |

5. Selezionare il database di sistema cliccando sulla riga che indica il Catalogo DBSYS (o comunque il database di sistema) e poi sul pulsante Selezione

| Database Log       | in 🔀              |
|--------------------|-------------------|
| Database:          | Connection        |
| <u>U</u> ser Name: | sysdba            |
| Password:          |                   |
|                    | <u>O</u> K Cancel |

6. Se si presenta la maschera di Login, inserire la Password (normalmente masterkey) e poi cliccare su OK; in ogni caso al termine del caricamento si presenta la maschera di conferma dell'operazione terminata.

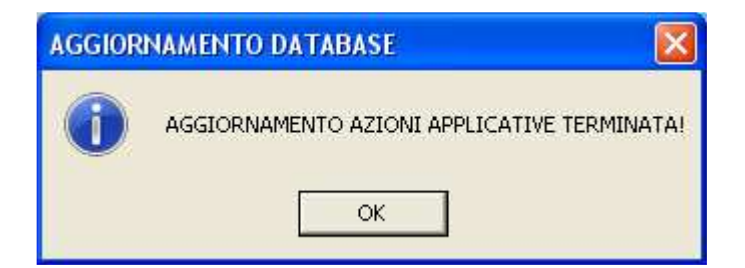

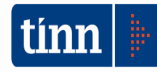

## FUNZIONI AGGIUNTE O MODIFICATE

## STATO CIVILE

## ► STATISTICHE | MODELLO D7/A

| 🚥 STATISTICHE - Modello D7/A Servizi demografici                                                                                                    |          |
|----------------------------------------------------------------------------------------------------|----------|
| Finestra Report Opzioni Guida                                                                                                    |          |
| 13 Q & 1 13                                                                                                    |          |
|                                                                                                    |          |
| Mese 🛛 Gennaio 🗸 Anno 2024 🛫 🛛 Calcola 🥵 Modifica 💿 Stampa su modello ISTAT 🔿 Stampa su foglio A4 🛛 Genera file 🛛 Genera fi                            | ile GINO |
|                                                                                                    | -        |
| 7 - ACCORDI EXTRAGIUDIZIALI ex art.12 d. l. n. 132/2014                                                                                                | -        |
| 7.1 Separazioni                                                                                                    |          |
| 7.2 Divorzi                                                                                                    |          |
| 7.3 Scioglimento unioni civili                                                                                                    |          |
| 7.4 Totale                                                                                                    |          |
| 8 - UNIONI CIVILI TRA PERSONE DELLO STESSO SESSO (ai sensi della legge n. 76/2016)                                                                     |          |
| 8.1 di cui entrambi maschi                                                                                                    |          |
| 8.2 di cui entrambe femmine                                                                                                    |          |
| 8.3 Totale                                                                                                    |          |
| 9 - PROVVEDIMENTI DELLE AUTORITA' GIUDIZIARIE                                                                                                    |          |
| 9.1 Separazioni                                                                                                    |          |
| 9.2 Divorzi                                                                                                    | _)       |
| 9.3 Scioglimento unioni civili                                                                                                    | /        |
| 9.4 Totale                                                                                                    |          |
| Numero di schede di mette o di matrimonio trasmesse in allegato al presente modello e che non sono state conteggiate nei riquadri sovrastanti perché   |          |
| Numero di nati vivi e nati morti non conteggiati nei riquadri sovrastanti perché relativi a dichiarazioni di nascite verificatesi nei mesi precedenti. |          |
| 1. Nati vivi N. 3. Morti N.                                                                                                    |          |
| 2 Nati morti N 4 Matrimoni N                                                                                                    |          |
| D7A PDFCreator                                                                                                    | _        |

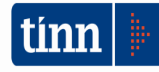

| 🚥 STATISTICHE - Modelli D3 - D4 - D5 🔳 🗖 🔀 |  |
|--------------------------------------------|--|
|                                            |  |
| Finestra Opzioni Dati Guida                |  |
| ■ <b>● ■</b>   × ウ   <b>٩</b> + + ,        |  |
|                                            |  |
| Mese Gennaio 💌 Anno 2024 📚                 |  |
|                                            |  |
| Genera file [D3] Genera file GINU (D3)     |  |
| Genera file GINO (D3 U)                    |  |
| Genera file (D4/D5)                        |  |
|                                            |  |
| Genera file (D4 bis/D5 bis)                |  |
| Genera file (SC6sd) Genera file (SC12sd)   |  |
| Genera file ISC6SC12stl                    |  |
| Genera file (SDSU 2024)                    |  |
|                                            |  |
|                                            |  |

#### STATISTICHE | MODELLO D3 - D4 - D5 - SC .

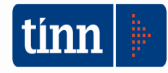

| 🚥 Rilevazione accordi extra-giudiziali di separazione e divorzio - Stato civile - Servizi demografici 🗾 🔲                    |
|----------------------------------------------------------------------------------------------------|
| Finestra Opzioni Dati Guida                                                                                                  |
|                                                                                                    |
| Dati atto                                                                                                    |
| Anno 📄 Numero Parte Serie Ricerca atto da compilare Q                                                                        |
| Data atto 7/7 III Dra : Minuti 00.00 Data matrimonio 7/ IIII Ufficiale                                                       |
|                                                                                                    |
| Campi del tracciato                                                                                                    |
| Data stipula accordo // 🔟 Tipo separazione                                                                                   |
| Data separazione // III                                                                                                    |
| Stato civile prec. al matrimonio: Marito                                                                                     |
| Cognome e nome avv. marito C. F.                                                                                             |
| Ordine territoriale albo di iscrizione                                                                                       |
| Cognome e nome avv. moglie C. F.                                                                                             |
| Ordine territoriale albo di iscrizione                                                                                       |
| Sostentamento economico coniuge 📃 Chi è obbligato a corrispondere il sostentamento 📃 🔛 Importo mensile euro                  |
| Presenza figli ex art. 6 comma 2 N. figli                                                                                    |
| Importo una tantum euro Assegnazione abitazione                                                                              |
| Presenza figli minorenni 🔲 N. figli 🦳 Presenza figli maggiorenni incapaci, portatori di handicap grave o a carico 🗌 N. figli |
| Primo figlio: Cognome e nome C. F.                                                                                           |
| Data nascita 📝 🔟 Età Affidamento 🔽 N. pernottamenti                                                                          |
| Secondo figlio:Cognome e nome C. F.                                                                                          |
| Data nascita 1/1 🖽 Età Affidamento 🔽 N. pernottamenti                                                                        |
| Terzo figlio: Cognome e nome C. F.                                                                                           |
| Data nascita // 15 Età Affidamento N. pernottamenti                                                                          |
| Quarto figlio: Cognome e nome C. F.                                                                                          |
| Sesteme economico al fidi                                                                                                    |
| Capitoli di spesa: Abitazione Abitazione Abitazione Salute                                                                   |
| Istruzione  Attività culturali, sportive e ricreative                                                                        |
| Importo mensile euro Sostentamento figli maggiorenni                                                                         |
|                                                                                                    |

### ► STATISTICHE | COMPLETAMENTO ATTI

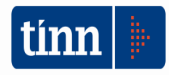